## Upload a Saved Image, Document or Past Clinical Note to a Clinical Note on the iPad

07/24/2024 10:01 pm EDT

If you have an image stored locally on your iPad or iPhone or an image from the patient's history that you wish to upload and attach to your clinical note, you can do so with the free draw tool in the EHR/EMR app.

| 3:51 PM Tue Aug 24                                           |                                                                       | <b>२ 1</b> 87% 🔲              |
|--------------------------------------------------------------|-----------------------------------------------------------------------|-------------------------------|
| Close                                                        | Include in Note                                                       | Copy Other Note 🔅 Q +         |
| Visit Patient History                                        | Jenny (Jen) Harris (Female   41   02/11/1980 ),<br>cc Chief complaint | 08/24 03:49PM<br>Vitals Tools |
| H & P SOAP Additional   Allergy Shot   Consent for Injection | Lab Order Health Gorilla<br>HPI                                       | $(\mathbf{i})$                |
| Lumbar Facet Joint Injections                                | Is the patient new to practice?                                       |                               |
| Trigger Point Injection Form CERVICAL SPINE ASSESSMENT       | Findings                                                              |                               |
| Work/School Excuse Form                                      | Does the patient have a history of heart problems? Test   Yes No      | /                             |
| Sample Form                                                  | Pain Location Single                                                  |                               |
| Billing Codes to Forms Sample                                |                                                                       | •                             |
| Eye Exam                                                     | Patient Diagram                                                       |                               |
| Consent Practice Demo                                        | Photo Documentation                                                   |                               |
| Consent Free Draw 2                                          | S Free Draw                                                           | _                             |
| Physical Exam Multiple Select                                |                                                                       |                               |
| Trigger Point Injection Form                                 |                                                                       |                               |
| Sample Form                                                  |                                                                       |                               |
| View Complete Note                                           | 0<br>Line                                                             |                               |

At the bottom of the free draw page, you'll see a navigation bar with your free draw options. Tap on the (

) icon to access your stored documents.

(+)

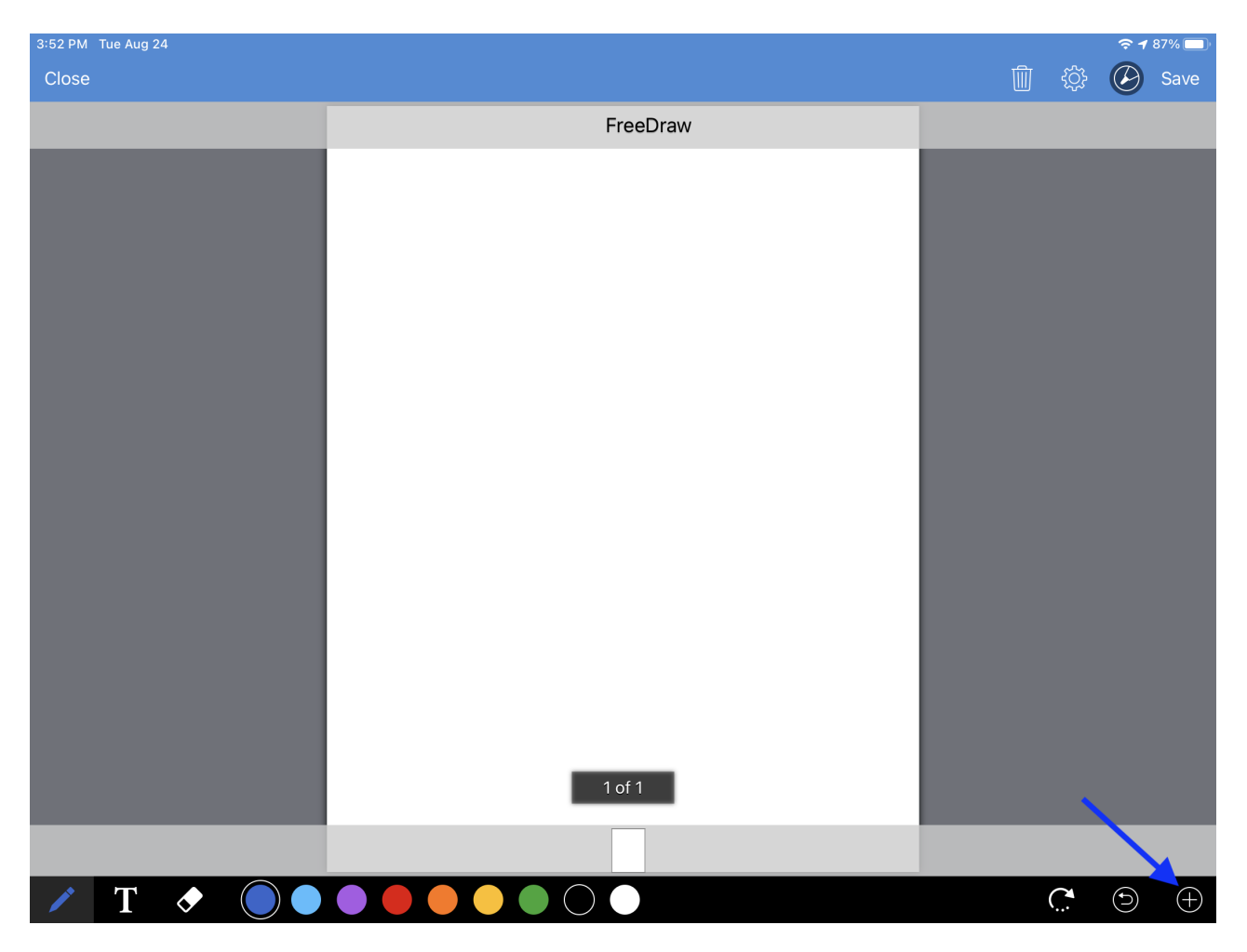

At the top of the camera tool, select the **Library** tab. This will allow you to select from the local images stored in your device's photo library. Tap the image to use.

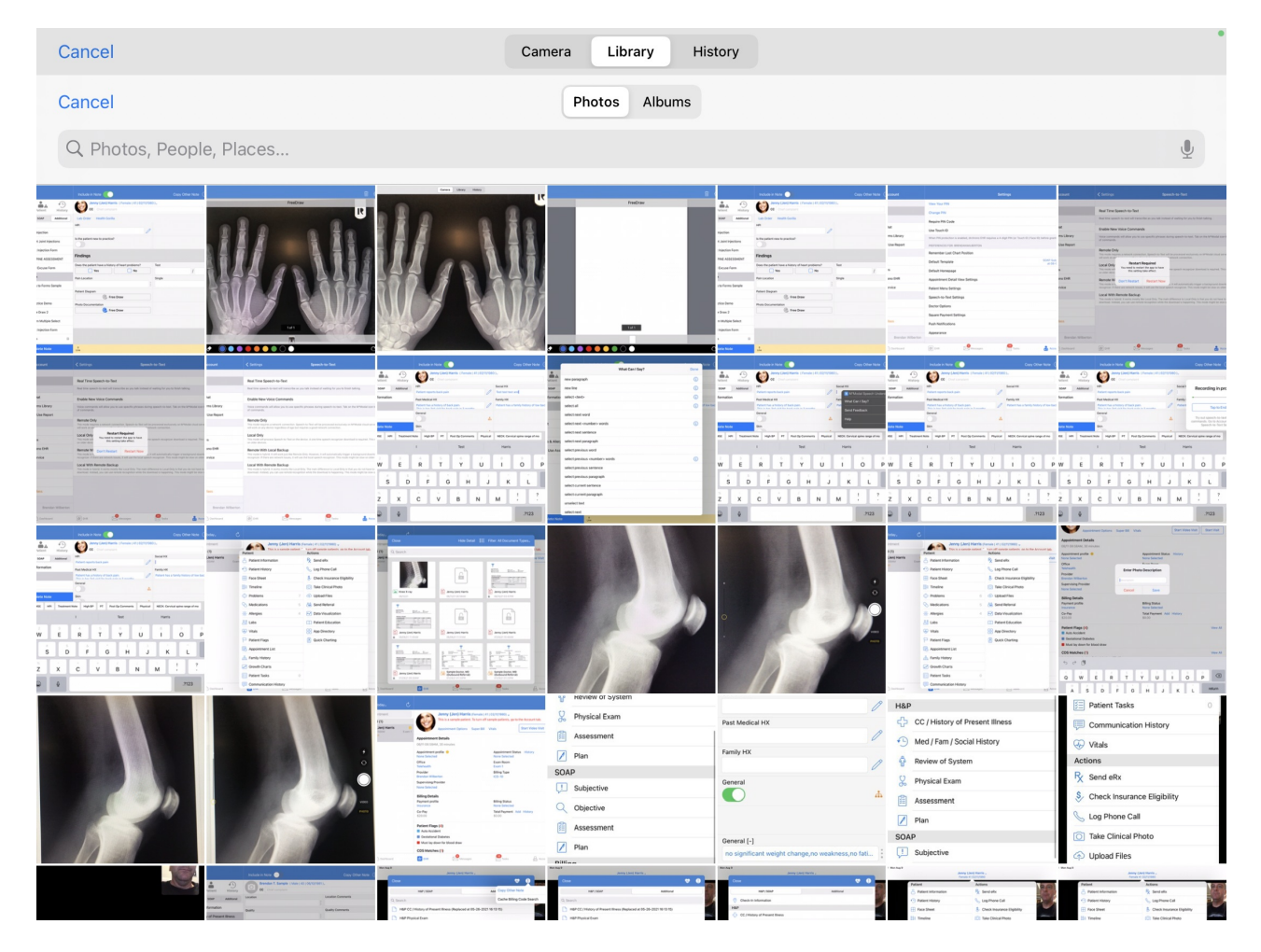

Tapping **History** will allow you to select images, uploaded documents, or previous clinical notes from the patient's documents. Only 1 page can be added to a free draw field. Tap the document to use.

| Cancel               | Camera Library History |
|----------------------|------------------------|
| Jenny (Jen) Harris   |                        |
| Exam 1               | 08/27/21 09:53AM       |
| B Jenny (Jen) Harris |                        |
| Exam 1               | 08/24/21 03:49PM       |
| B Jenny (Jen) Harris |                        |
| Exam 1               | 08/18/21 08:47AM       |
| B Jenny (Jen) Harris |                        |
| Exam 1               | 08/17/2110:00AM        |
|                      |                        |
| Jenny (Jen) Harris   | 06/10/2101-21PM        |
| Exam 1               | 08/13/21 08:20AM       |
| Knee X-ray           |                        |
| photo                | 08/12/21               |
| Jenny (Jen) Harris   |                        |
| Exam 1               | 08/11/21 08:58AM       |
| B Jenny (Jen) Harris |                        |
| Exam 1               | 08/10/21 03:47PM       |
| 8 Jenny (Jen) Harris |                        |
| Exam 1               | 08/09/21 11:40AM       |
| B Jenny (Jen) Harris |                        |
| Exam 1               | 08/06/21 11:51AM       |
|                      |                        |

Add any additional information with the tools and Save.

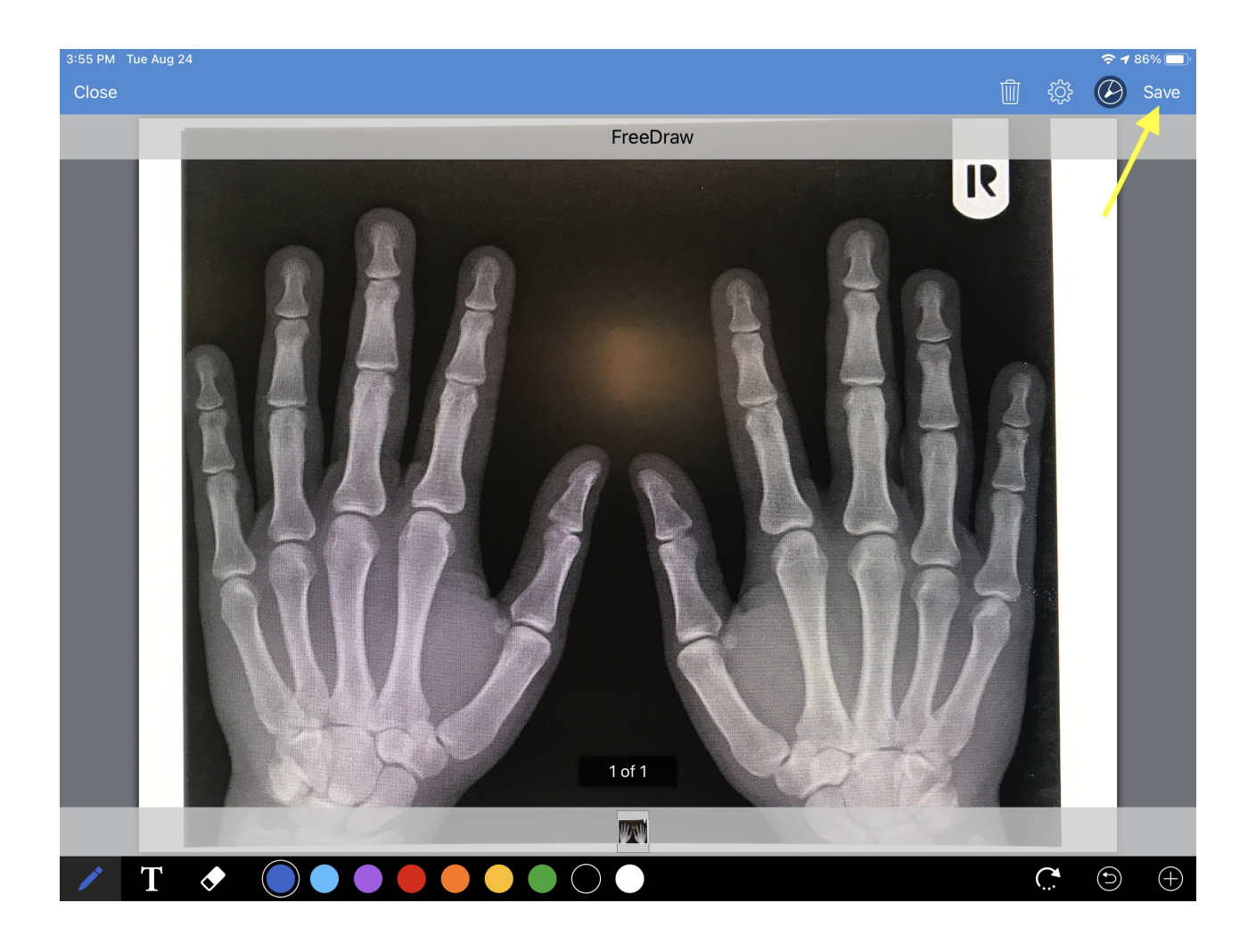